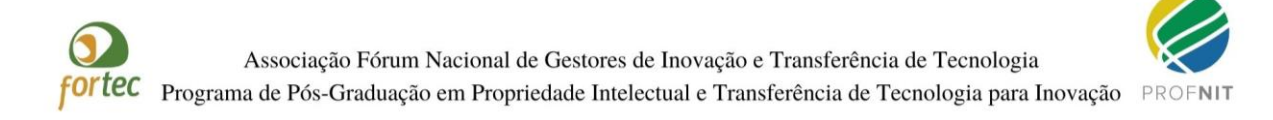

## INFORMATIVO

Prezado(a) Candidato(a),

A Comissão do ENA 22 informa que:

1 - O prazo para realização do primeiro acesso ao sistema no qual será realizada a Prova Nacional (Etapa 1) do ENA 22 será de 17 a 19 de setembro de 2021.

2 - A confirmação de cadastro no sistema virtual da Etapa 1 - Prova Nacional ENA 22, é feita apenas conforme instrução no Anexo 2-A da Chamada;

3 - Para confirmação do cadastro, ou seja, primeiro acesso, deve-se acessar <u>https://moodle-selecao.ufal.br/login/index.php;</u>

4 - No campo identificação do usuário, o candidato deve digitar o número do seu CPF. Caso o seu CPF tenha zero(s) na frente, e não consiga o acesso com todos os números, tente acessar ignorando o(s) primeiro(s) zero(s);

**Exemplo**: Se seu CPF for 007.654.321-10, faça a tentativa com 765432110 ou com 00765432110. Essa variação é possível em decorrência do carregamento dos dados no sistema.

5 - No campo senha, coloque a senha cadastrada no ato da sua inscrição. Caso não se lembre da senha, use a opção "esqueci minha senha".

6 - Caso você utilize a opção "esqueci minha senha ou usuário", será enviada uma mensagem para o e-mail cadastrado no ato da sua inscrição, siga os procedimentos de recuperação do e-mail e tente novamente o acesso.

7 - O primeiro acesso conforme Anexo 2-A da Chamada serve APENAS para validar os dados informados na sua inscrição e já cadastrados na plataforma pela Equipe Técnica do ENA 22.

8 – Relembramos que apenas o cadastro feito pela Equipe Técnica do ENA, e que utiliza o CPF do candidato e a sua senha pré-cadastrada permitirá o acesso à prova, sendo assim, não deve ser criado, ou usado, nenhum outro cadastro pelo usuário, pois estes não serão associados à Prova Nacional, e não permitirão sua realização;

9 – Por fim destacamos que a prova estará disponível para realização apenas no sábado, 25/set/2021, das 14h às 15h, horário de Brasília.

10 - Seguem em anexo os passos e os prints das telas que você deverá visualizar ao acessar o sistema.

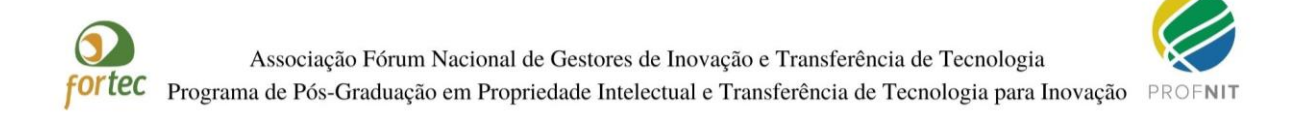

## Print da tela 1: Tela para login e senha

| Tela visualizada ao clicar o link <u>https://moodle-selecao.ufal.br/login/index.php;</u> |          |
|------------------------------------------------------------------------------------------|----------|
| ← → C 🖬 moodle-selecao.ufal.br/login/index.php                                           | ର୍ 🖈 🇯 🐨 |
|                                                                                          |          |

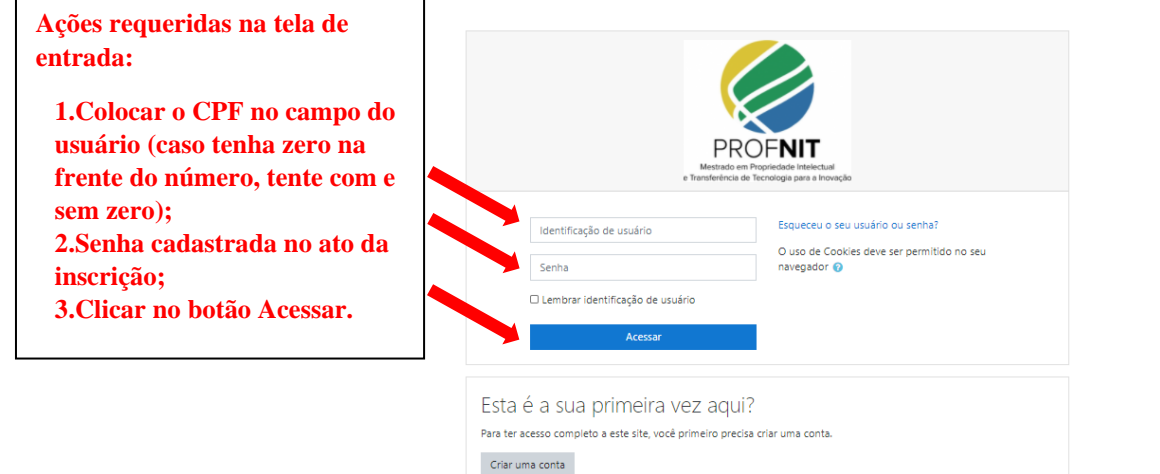

## Print da Tela 2: Tela seguinte à tela de entrada com login e senha

| ← → C ( â moodle-        | selecao.ufal.br/my/                                                     | er Q ☆ 🏚 ໜ                                                                                                    |
|--------------------------|-------------------------------------------------------------------------|----------------------------------------------------------------------------------------------------|
| ■ Moodle - Seleção P     | ortuguës - Brasil (pt_br) *                                             | 4 P 0                                                                                                    |
| 🚯 Painel                 |                                                                         | Personalizar esta página                                                                                       |
| 🕷 Página inicial do site |                                                                         |                                                                                                    |
| 🛗 Calendário             | Cursos acessados recentemente                                           | Linna do tempo                                                                                                 |
| Arguivos privados        |                                                                         | 0 *                                                                                                    |
| 🕿 Meus cursos            |                                                                         | 1. In the second second second second second second second second second second second second second second se |
| 🗲 Administração do site  | Não há cursos acessados recentemente                                    | Nenhuma atividade com prazo                                                                                    |
|                          | Resumo dos cursos                                                       |                                                                                                    |
|                          | ▼ Todos (exceto ocultos) マ I± Nome do curso                             | > ▼ I Cartão ▼ Arquivos privados                                                                               |
|                          |                                                                         | Nenhum arquivo disponível                                                                                      |
|                          |                                                                         | Gerenciar arquivos privados                                                                                    |
|                          | Miscelânea *** Miscelânea ***                                           |                                                                                                    |
|                          | PROFNITO3 Prospecção Tecnológica<br>(PROSP)<br>Osuflo para velocidantes | 1 usuário online (últimos 5 minutos)                                                                           |
|                          | 0% completo 0% completo                                                 |                                                                                                    |
|                          |                                                                         | Últimos emblemas                                                                                               |
|                          |                                                                         | Você não tem emblemas para mostrar                                                                             |

Clique no Menu lateral à esquerda superior em "Página Inicial do site"

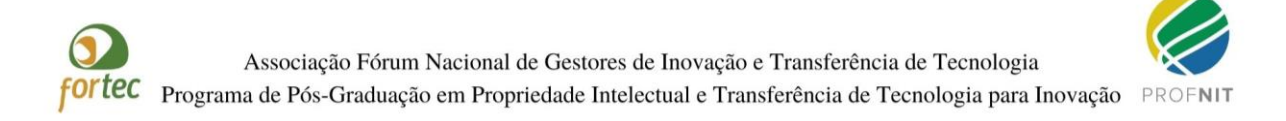

## Print da Tela 3: Descritivo do Exame Nacional de Acesso – Ingresso em 2022

| ■ Moodle - Seleção Portu                                   | uguês - Brasil (pt_br) 👻                      | A. P                                                                                                    |
|------------------------------------------------------------|-----------------------------------------------|----------------------------------------------------------------------------------------------------|
| <ul> <li>Painel</li> <li>Página inicial do site</li> </ul> | POINT                                         | Ø-                                                                                                    |
| 🛗 Calendário                                               |                                               |                                                                                                    |
| Arquivos privados                                          | Current discontinuit                          |                                                                                                    |
| Meus cursos                                                | Cursos disponíveis                            |                                                                                                    |
| 🖋 Administração do site                                    | ♥ EXAME NACIONAL DE ACESSO - INGRESSO EM 2022 |                                                                                                    |
|                                                            | ♥ testando_tlb                                | TESTE DAS QUESTOES                                                                                                    |
|                                                            | © EXAME NACIONAL DE ACESSO – INGRESSO EM 2021 |                                                                                                    |
|                                                            | ø                                             | Caro (a) Candidato (a) : Se voce está vendo esta mensagem, significa que o seu login está OK para a realização da prove ENA 21.<br>Por favor, não faça nenhuma alteração em seu login e senha a partir deste momento, sob pena de você não conseguir realizar o<br>seu acosso no dia da Prova. A comissão de Selegão, não assume responsabilidade por problemas de acesso caso o candidato faça<br>qualquer alteração. Muito obrigado pela compreensão.                                                                                                    |
|                                                            |                                               | A realização do BCAME NACIONAL DE ACSSO ao PROFINE é exercióa no âmbito das arbituição atérnitos pelo Art. 3 o do Estruto do<br>PORTEC - Associação Fórum Nacional de Gestores de Inovação e Transferência de Tecnologia e Artão Art. 14 do Regimento do<br>PROFINI: O PORTIMO Espondou pela Coorderação de Apérteiçacemento de Pestoal de Niel Superior - CAPES do Ministério da<br>Educação em ua 159º enuinão do CTC em 10 de junho de 2015. E um programa de pólgraduação strico sensu Professional, em Rede<br>Nacional, em Propriedade Intelaciala Tensférencia de Tecnologia para Inovação, conferindo o Utulo de Naterio. Cours tem como<br>objetivo a formação de recursos humanos já engliados ou disposto a anuar nas competências dos Núcleos de Inovação Tecnologia (<br>VIIT) determinadas por Lei do do Ambientes Promotavos de Inovação nos diversos atores acadêncios, empresarial, governamental,<br>organizações sociais, entre outros. O PROFINT é um curso grazilito, presencial, com duração máxima de 24 (vinte e quarto) meses. O<br>PROFINT do cordenado pelo Consenso do esta Consenso Acadênica Nacional (CAN), que operam sob a égide da Diretoria do<br>FORTEC e do Ponto Focal Sede, a Universidade Federal de Alagoas. |

Clicle no link EXAME NACIONAL DE ACESSO

**Print da Tela 4:** Página inicial da Prova Nacional que só estará disponível no dia 25set2021 às 14h (horário de Brasília)

| ■ Moodle - Seleção F     | ortuguës - Brasil (ot_br) * • • • • • • • • • • • • • • • • • •                                                                                                    |  |  |
|--------------------------|----------------------------------------------------------------------------------------------------|--|--|
| 7 2022_ENA               |                                                                                                    |  |  |
| Participantes            | Painel / Cursos / 2022_ENA                                                                                                    |  |  |
| Emblemas                 |                                                                                                    |  |  |
| Competências             | PROCESSO SELETIVO PARA O CURSO DE MESTRADO PROFISSIONAL EM PROPRIEDADE INTELECTUAL E                                                                                                    |  |  |
| III Notas                | TRANSFERÊNCIA DE TECNOLOGIA PARA INOVAÇÃO                                                                                                    |  |  |
| 🙆 Painel                 | EXAME NACIONAL DE ACESSO - INGRESSO 2022                                                                                                    |  |  |
| # Página inicial do site | Caro (a) Candidato (a) : Se voce está vendo esta mensagem, significa que o seu login está OK para a realização da prova ENA 22. Por favor, não faça nenhuma alteração em seu login e senha a partir                                                                                                    |  |  |
| 🛗 Calendário             | momento, sob pena de você não conseguir realizar o seu acesso no dia da Prova. A Comissão de Seleção não assume responsabilidade por problemas de acesso caso o candidato faça qualquer alteração.<br>Muito obrigado pela compreensão.                                                                                                    |  |  |
| Arquivos privados        | A realização do EXAME NACIONAL DE ACESSO ao PROFNIt é exercida no âmbito das atribuições definidas pelo Art. 3o do Estatuto do FORTEC - Associação Fórum Nacional de Gestores de Inovação e Transferência de<br>Tecnologia e dat 50 e dat 14 do Regimento do PROFNIT. O PROFNIT foi aprovado pela Concregoação de Júvei Superior - CAPES do Ministério da Educação em sua 1592 reunião do CTC                             |  |  |
| r Meus cursos            | em 19 de junho de 2015. É um programa de pósgraduação stricto sensu Profissional, em Rede Nacional, em Propriedade Intelectual e Transferência de Tecnologia para Inovação, conterindo o título de Mestre. O c<br>tem como objetivo a formação de recursos humanos já engajados ou dispostos a atuar nas competências dos Núcieos de Inovação Tecnológica (NITS) determinadas por Lei e dos Ambientes Promotores de Inova |  |  |
| 🗲 Administração do site  | nos diversos setores acadêmicos, empresarial, governamental, organizações sociais, entre outros. O PROFNIT é um curso gratuito, presencial, com duração máxima de 24 (vinte e quatro) meses. O PROFNIT é<br>coordenado pelo Conselho Gestor (CG) e pela Comissão Acadêmica Nacional (CAN), que operam sob a égide da Diretoría do FORTEC e do Ponto Focal Sede, a Universidade Federal de Alagoas.                        |  |  |
|                          |                                                                                                    |  |  |
|                          | Tentativas permitidas: 1                                                                                                    |  |  |
|                          | O questionário não estará disponível antes de: sábado, 25 set 2021, 14:00                                                                                                    |  |  |
|                          | O questionário será fechado em segunda, 27 set 2021, 15:00                                                                                                    |  |  |
|                          | Duração máxima: 5 minutos                                                                                                    |  |  |

Atenciosamente, Comissão ENA 22